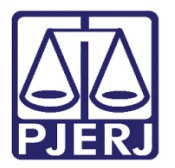

Dica de Sistema

## Suspensão/Sobrestamento

PJe – Processo Judicial Eletrônico – Cartório - Cível

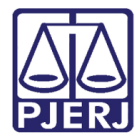

## SUMÁRIO

| 1. | Susp  | ensão/Sobrestamento Processual                 | 3 |
|----|-------|------------------------------------------------|---|
| -  | L.1   | ncidente de Resoluções de Demandas Repetitivas | 5 |
|    | 1.1.1 | Manifestação Durante Suspensão                 | 8 |
|    | 1.1.2 | Fim do Prazo de Suspensão                      | 9 |
| -  | L.2 I | Execução Frustrada1                            | 0 |
|    | 1.2.1 | Suspender1                                     | 1 |
|    | 1.2.2 | Suspender e Arquivar Provisoriamente1          | 3 |
|    | 1.2.3 | Manifestação Durante Suspensão1                | 4 |
|    | 1.2.4 | Fim do Prazo de Suspensão1                     | 5 |
| -  | L.3 9 | Suspensão por Convenção das Partes1            | 5 |
|    | 1.3.1 | Manifestação Durante Suspensão1                | 7 |
|    | 1.3.2 | Fim do Prazo de Suspensão1                     | 8 |
| -  | L.4 ( | Dutros motivos1                                | 9 |
|    | 1.4.1 | Manifestação Durante Suspensão2                | 0 |
|    | 1.4.2 | Fim do Prazo de Suspensão2                     | 2 |
| 2. | Histó | rico de Versões2                               | 3 |

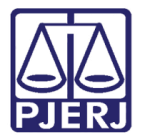

# Suspensão/Sobrestamento Processual

## 1. Suspensão/Sobrestamento Processual

Primeiramente o processo precisa estar ou ser enviado para a tarefa **Processamento**, nesta tarefa **encaminhe o processo** para a tarefa **sobrestar ou suspender processo**.

| •                                       | Ŕ       | ۹  |
|-----------------------------------------|---------|----|
| aguardar audiência                      | ncaminh | ar |
| aguardar audiência no CEJUSC            | para    |    |
| aguardar prazo                          |         |    |
| aguardar prazo para cumprimento de acor | do      |    |
| arquivar                                |         |    |
| conclusão                               |         |    |
| digitar atos da serventia               |         |    |
| digitar carta precatória                |         |    |
| digitar mandado                         |         |    |
| digitar mandado de pagamento            |         |    |
| digitar outros documentos               |         |    |
| enviar à central de cálculos            |         |    |
| enviar ao depositário                   |         |    |
| gerenciar audiência                     |         |    |
| preparar ato de comunicação             |         |    |
| realizar audiência                      |         |    |
| redistribuir processo                   |         |    |
| remeter ao Tribunal de Justiça          |         |    |
| sobrestar ou suspender processo         |         |    |
| trânsito em julgado                     |         |    |

Figura 1 - Encaminhar processo.

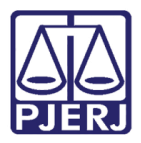

O processo será encaminhado para tarefa **Informar motivo para suspensão [CIV\_SUS]**, onde deverá ser selecionado o motivo para suspensão processual entre as opções disponíveis. Após ter feito a seleção, clique em **Encaminhar para** e depois em **prosseguir** para dar continuidade.

| PetCiv                | 2021.8.19.0204 - Informar Motivo para Suspensão [CIV_SUS] | ~ | <b>1</b> | <b>\$</b> 4 | Э | 8 |
|-----------------------|-----------------------------------------------------------|---|----------|-------------|---|---|
|                       |                                                           |   | cancelar |             |   |   |
| Indique o<br>Selecior | motivo para suspensão/sobrestamento do processo:*<br>ne   |   |          |             |   | ~ |
| SALVA                 | R                                                         |   |          |             |   |   |

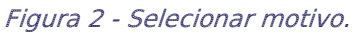

Seguem os possíveis motivos para a suspensão ou sobrestamento. As regras de cada item serão mostradas a seguir.

| CC                                                                      | 2021.8.19.0211 - Informar Motivo par                                                                                               | •     | <b>1</b> | • • : |
|-------------------------------------------------------------------------|----------------------------------------------------------------------------------------------------|-------|----------|-------|
| _                                                                       |                                                                                                    |       |          |       |
|                                                                         |                                                                                                    |       |          |       |
|                                                                         |                                                                                                    |       |          |       |
|                                                                         |                                                                                                    |       |          |       |
| Indique o m                                                             | notivo para suspensão/sobrestamento do proces                                                                                      | so:*  |          |       |
| Indique o m                                                             | notivo para suspensão/sobrestamento do proces                                                                                      | SO:*  |          |       |
| Indique o n<br>Selecion                                                 | notivo para suspensão/sobrestamento do proces<br>e L                                                                               | :so:* |          | ~     |
| Indique o n<br>Selecion                                                 | notivo para suspensão/sobrestamento do proces<br>e Lo<br>e                                                                         | SO:*  |          | ~     |
| Indique o n<br>Selecion<br>Selecion<br>Incidente                        | notivo para suspensão/sobrestamento do proces<br>e L <u>C</u><br>e de Resolução de Demandas Repetitivas                            | so:*  |          | ~     |
| Indique o n<br>Selecion<br>Selecion<br>Incidente<br>Execução            | notivo para suspensão/sobrestamento do proces<br>e<br>e<br>e de Resolução de Demandas Repetitivas<br>o Frustrada                   | so:*  |          | ~     |
| Indique o n<br>Selecion<br>Selecion<br>Incidente<br>Execução<br>Convenç | notivo para suspensão/sobrestamento do proces<br>e<br>e<br>e de Resolução de Demandas Repetitivas<br>o Frustrada<br>;ão das Partes | iso:* |          | ~     |

Figura 3 – Motivos de Suspensão.

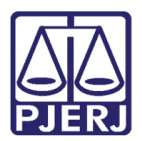

#### 1.1 Incidente de Resoluções de Demandas Repetitivas

Feita a escolha deste motivo o sistema vai exibir a tela abaixo, onde deverá ser vinculada uma etiqueta relacionada ao tema, como mostra a mensagem do sistema, e informado o prazo para suspensão <u>em meses</u>.

| ACPCiv                | .2021.8.19.0204 - \                                                | /incular Etiqueta                                | ~                             | <b>E</b> @                               | ₿3                  | 0 :: |
|-----------------------|--------------------------------------------------------------------|--------------------------------------------------|-------------------------------|------------------------------------------|---------------------|------|
| Inc<br>pro<br>em: TEM | lua uma etiqueta relacion<br>sseguir é necessário que<br>IA:,IRDR: | nada ao terna ou ao IR<br>e o processo possua pe | DR correspond<br>lo menos uma | ente ao processo. I<br>etiqueta com o no | Para<br>me iniciado |      |
| 6 Est                 | a etiqueta poderá ser uti                                          | lizada posteriormente                            | para movimen                  | tação em lote.                           |                     |      |
| Informe a             | baixo o prazo para suspen                                          | são do processo em me                            | ses:*                         |                                          |                     |      |
| SALVA                 | R                                                                  |                                                  |                               |                                          |                     |      |

Figura 4 – Suspensão por IRDR.

Clique no botão 🎙 para incluir uma etiqueta, a lista das etiquetas existentes é exibida, selecione a desejada.

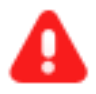

**ATENÇÃO:** É obrigatório vincular uma etiqueta no molde que a mensagem do sistema mostra, iniciando com "TEMA:" ou "IRDR:", pois se não ocorrer a vinculação desta forma o processo não seguirá para a próxima tarefa.

| PCiv                | .2021.8.19.0204 - Vincular Etiquetas e Inform                | ~        |                   | <b>1</b>                             | 🗣 3   | Э | : |
|---------------------|--------------------------------------------------------------|----------|-------------------|--------------------------------------|-------|---|---|
|                     |                                                              |          | -                 | IRDR: Incidente grave                | e     |   |   |
|                     |                                                              |          |                   | ☐ IRDR: suspensão tes<br>treinamento | te    |   |   |
|                     | rlua uma etiqueta relacionada ao tema ou ao IRDR correspond  |          | 🗆 Minuta revisada |                                      | 110.0 |   |   |
| pr                  | ocesso possua pelo menos uma etiqueta com o nome iniciado    | EMA:,IRD | Motivo Isenção    | ue o                                 |       |   |   |
|                     |                                                              |          |                   | Motivo de isenção de                 | guia  |   |   |
| 🖲 Es                | ta etiqueta poderá ser utilizada posteriormente para movimen | itação   | em lote.          | Pedido de JG não<br>comprovado       |       |   | [ |
|                     |                                                              |          |                   | Pedido de tutela de                  |       |   |   |
| Informe<br>processo | abaixo o prazo para suspensão do<br>o em meses:*             |          |                   |                                      |       |   |   |
|                     |                                                              |          |                   |                                      |       |   |   |

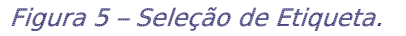

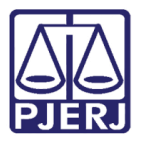

Ao finalizar, clique em Encaminhar para e em seguida escolha a transição prosseguir.

| ≡ | PJē                                                                                                |                      |         | Simone Araujo                                                                                                |
|---|----------------------------------------------------------------------------------------------------|----------------------|---------|----------------------------------------------------------------------------------------------------|
| * | VINCULAR ETIQUETAS E INFOR                                                                         |                      | 0       | ACC 2021.8.19.0211 - Vincular Etiquetas                                                                      |
|   | Pesquisar                                                                                          | •                    | Q       | cancelar                                                                                                    |
| * |                                                                                                    |                      |         | Inclua uma etiqueta relacionada ao tema ou ao IRDR correspondente ao processo. Para                          |
|   | Ŧ                                                                                                  | <b>E</b> 0           | 9-12-21 | prosseguir é necessário que o processo possua pelo menos uma etiqueta com o nome iniciado<br>em: TEMA; JRDR: |
|   |                                                                                                    |                      |         |                                                                                                    |
| L | ACC .2021.8.19.0211<br>Abatimento proporcional do pro<br>/ 1ª Vara Cível da Regional de Bangu / Ju | <b>eço</b><br>uiz de |         | Esta etiqueta poderá ser utilizada posteriormente para movimentação em lote.                                 |
|   | Direito<br>ÚLTIMA MOVIMENTAÇÃO: CUMPRIMENTO DE                                                     |                      |         |                                                                                                    |
| 3 | LEVANTAMENTO DA SUSPENSÃO OU DESSOBR                                                               | ESTAMEN              | то      | Informe abaixo o prazo para suspensão do processo em meses:*                                                 |
| ¢ |                                                                                                    |                      |         | 2                                                                                                    |
| Q |                                                                                                    |                      |         | SALVAR                                                                                                    |

Figura 6 – Transição Prosseguir.

O processo será encaminhado para tarefa **Processos Suspensos para Aguardar Precedentes Obrigatórios [ CIV\_IRDR]**, com a informação da data final do prazo estabelecido, onde ele fica aguardando o término do prazo estipulado ou até receber uma manifestação.

|                 |                                     |      | Simone Araujo |
|-----------------|-------------------------------------|------|---------------|
| ProceComCiv     | .2021.8.19.0204 - Processos         | •    | E < ► 3 < C   |
|                 |                                     |      |               |
| Prazo para susp | pensão: 1 mês. Data final: 03/02/20 | )22. |               |
|                 |                                     |      |               |
|                 |                                     |      |               |

Figura 7 – Tarefa Processos Suspensos para Aguardar Precedentes Obrigatórios [ CIV\_IRDR].

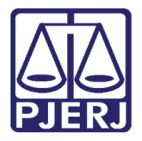

Dentro dos autos do processo é lançado o movimento de 'Cumprimento de suspensão ou sobrestamento'.

|   |          | 21 out 2021                               |       |
|---|----------|-------------------------------------------|-------|
| K | <b>F</b> | CUMPRIMENTO DE SUSPENSÃO OU SOBRESTAMENTO | 20:22 |
|   |          | Figure 9 Autos do processo                |       |

Figura 8 - Autos do processo.

Também é possível encerrar a suspensão através da transição **não aguardar prazo**, neste caso o processo retorna para a tarefa de **Processamento** para movimentação pelo cartório.

| ⊨ | PJe                        |     |        |             |                                           |      | Sim                | one Araı   | ijo |   |
|---|----------------------------|-----|--------|-------------|-------------------------------------------|------|--------------------|------------|-----|---|
|   | SUSPENSOS COM PRECEDENT    |     |        | ProceComCiv | .2021.8.19.0204 - Processos               | ~    | <b>1</b>           | <b>Q</b> 3 | Э   | 0 |
|   | Pesquisar                  | - ( | ٦<br>۲ |             |                                           |      | não aguardar prazo |            |     |   |
| 6 | PROCESSOS ETIQUETAS        |     |        |             |                                           |      |                    |            |     |   |
| * |                            |     |        |             |                                           |      |                    |            |     |   |
|   | Nenhum processo encontrado |     |        | I Prazo pa  | ra suspensão: 1 mês. Data final: 03/02/20 | 022. |                    |            |     |   |
|   |                            |     |        |             |                                           |      |                    |            |     |   |
|   |                            |     |        |             |                                           |      |                    |            |     | _ |

Figura 9 – Transição não aguardar prazo.

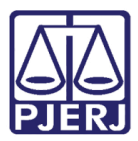

#### 1.1.1 Manifestação Durante Suspensão

Quando ocorrer alguma manifestação enquanto o processo estiver suspenso, ele será encaminhado automaticamente para a tarefa Suspensos com Precedente Obrigatório com Manifestação [ CIV\_IRDR].

Nesta tarefa, após análise da petição juntada, existem duas possibilidades:

aguardar prazo de suspensão – O processo continua suspenso e retorna para a tarefa Processos Suspensos para Aguardar Precedentes Obrigatórios [ CIV\_IRDR].

processamento – A suspensão é levantada e o processo é encaminhado para a tarefa Processamento para que possa ser movimentado pelo cartório.

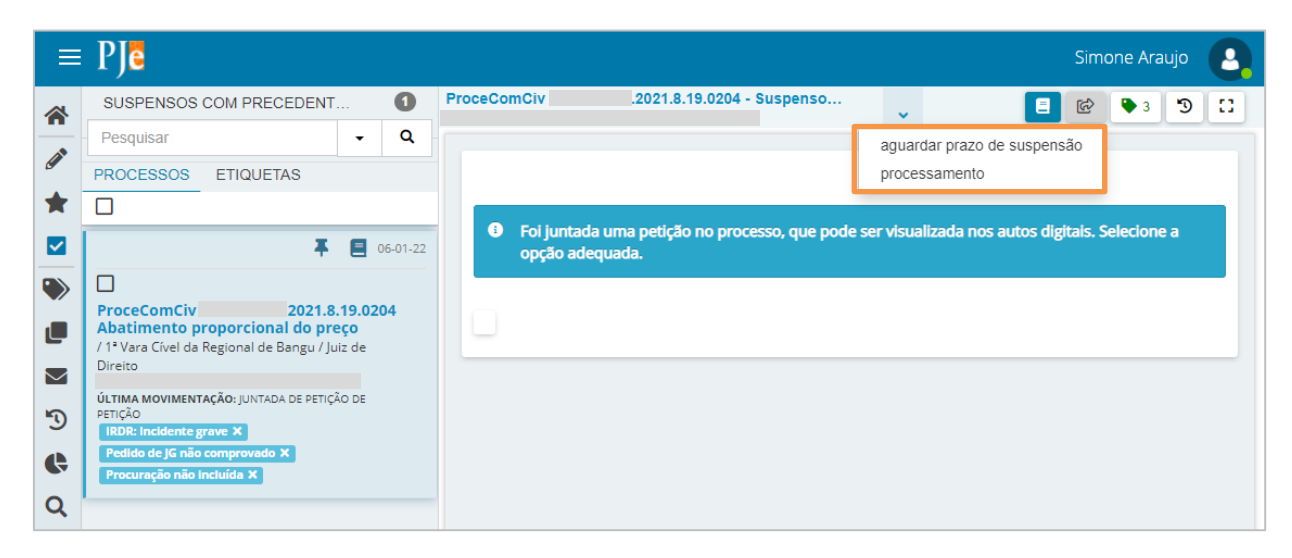

Figura 10 – Opções quando há manifestação na suspensão.

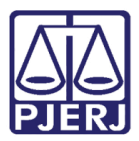

#### 1.1.2 Fim do Prazo de Suspensão

Quando o tempo da suspensão terminar, o processo será encaminhado automaticamente para a tarefa **Prazo de Precedente Obrigatório Encerrado sem Manifestação** [ CIV\_IRDR], com as seguintes opções para prosseguimento:

informar novo prazo ou Tema – o processo retorna para a tarefa Vincular Etiquetas e Informar Prazo Precedentes [ CIV\_IRDR], reiniciando a configuração da nova suspensão.

**processamento** – O processo é encaminhado para a tarefa de **Processamento** para que possa ser movimentado pelo cartório.

**reiniciar prazo** – O processo é suspenso novamente, com o mesmo prazo que havia sido configurado na suspensão que finalizou. A contagem do novo prazo começa a partir do momento que esta transição é selecionada.

| = | PJē                                      |                                 |            |         |          |           |           |              |               |        |        |            |            | Sim | one Ai        | raujo | 2 |
|---|------------------------------------------|---------------------------------|------------|---------|----------|-----------|-----------|--------------|---------------|--------|--------|------------|------------|-----|---------------|-------|---|
| * | PRAZO DE PR                              | RECEDENTE OB                    | RIG        | 2       | ProceCom | Civ       | .20       | 21.8.19.020  | 04 - Prazo de |        | ~      |            | 8          | ¢   | <b>&gt;</b> 3 | 3     |   |
|   | Pesquisar                                |                                 | -          | Q       |          |           |           |              |               |        | inforn | nar novo p | razo ou Te | ema |               |       |   |
| 6 | PROCESSOS                                | ETIQUETAS                       |            |         |          |           |           |              |               |        | proce  | ssamento   |            |     |               |       |   |
| × |                                          |                                 |            |         |          | O prozo d | lo suspor | cão foi opc  | orrado om 0   | 2/02/2 | reinic | iar prazo  |            |     |               |       |   |
|   | 0                                        | 4                               | 1          | 3-12-21 |          | o prazo u | le susper | ISao Ioi enc | errado em. o  | 5/02/2 | .021.  |            |            |     |               |       |   |
|   |                                          |                                 |            |         |          |           |           |              |               |        |        |            |            |     |               |       |   |
|   | ProceComCiv<br>58.2021.8.19.0<br>Acessão | 204                             |            |         |          |           |           |              |               |        |        |            |            |     |               |       |   |
|   | / 1ª Vara Cível da<br>Direito            | Regional de Bangu               | / Juiz de  |         |          |           |           |              |               |        |        |            |            |     |               |       |   |
| 3 | ÚLTIMA MOVIMENT<br>SUSPENSÃO OU SOB      | AÇÃO: CUMPRIMENTO<br>RESTAMENTO | DE         |         |          |           |           |              |               |        |        |            |            |     |               |       |   |
| ¢ | IRDR: Incidente g                        | rave X Prioridade               | ×          |         |          |           |           |              |               |        |        |            |            |     |               |       |   |
| Q |                                          | ą                               | <b>E</b> 0 | 6-01-22 |          |           |           |              |               |        |        |            |            |     |               |       |   |
|   | ProceComCiv<br>25.2021.8.19.00           | 204                             |            |         |          |           |           |              |               |        |        |            |            |     |               |       |   |

Figura 11 – Tratamento no fim da suspensão.

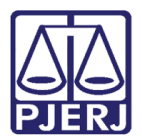

### 1.2 Execução Frustrada

Feita a escolha deste motivo, o sistema vai exibir a tela abaixo, onde deverá informar o prazo para suspensão <u>em anos</u> e selecionar a ação que deseja realizar:

- 'Suspender' Suspende o processo e arquiva ao final do primeiro ano de suspensão (se o prazo for maior que um ano).
- Suspender e arquivar provisoriamente' Suspende o processo e arquiva imediatamente.

| ACPCiv                     | .2021.8.19.0204 - Inf    | ormar Prazo para          | ~                    | E 🕼 🎙 3                       | D [] |
|----------------------------|--------------------------|---------------------------|----------------------|-------------------------------|------|
|                            |                          |                           |                      |                               |      |
|                            |                          |                           |                      |                               |      |
|                            |                          |                           |                      |                               |      |
| Informe o pra              | azo para suspensão do pr | ocesso (em anos):         |                      |                               |      |
|                            |                          |                           |                      |                               |      |
|                            |                          |                           |                      |                               |      |
| Informe as as              | ñas que devem ser evecu  | tadas imediatamente:      |                      |                               |      |
| informe as ay              | oes que deveni ser execu | ladas integlatamente.     |                      |                               |      |
| Selecione                  |                          |                           |                      |                               | ~    |
|                            |                          |                           |                      |                               |      |
| Caso a opção<br>suspensão. | de arquivamento não sej  | a selecionada, o arquivam | iento só será realiz | ado ao fim do primeiro ano de |      |
| <u> </u>                   |                          |                           |                      |                               |      |
| SALVAR                     |                          |                           |                      |                               |      |
|                            |                          |                           |                      |                               |      |
|                            |                          |                           |                      |                               |      |

Figura 12 – Suspensão por Execução Frustrada.

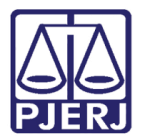

Ao finalizar o preenchimento, clique em **Encaminhar para** e selecione a transição **prosseguir com suspensão.** 

| PCIV                                           | .2021.8.19                                          | .0204 - 11101116                      | ar Prazo para                           | ~           |                | 8             | ଜ       | Ъ З    | Э | 1 |
|------------------------------------------------|-----------------------------------------------------|---------------------------------------|-----------------------------------------|-------------|----------------|---------------|---------|--------|---|---|
|                                                |                                                     |                                       |                                         |             | cancelar       |               |         |        |   |   |
|                                                |                                                     |                                       |                                         |             | prosseguir     | com suspen    | são     |        |   |   |
|                                                |                                                     |                                       |                                         |             |                |               |         |        |   |   |
| Informe o                                      | prazo para susper                                   | isão do process                       | so (em anos):                           |             |                |               |         |        |   |   |
| 2                                              |                                                     |                                       |                                         |             |                |               |         |        |   |   |
| -                                              |                                                     |                                       |                                         |             |                |               |         |        |   |   |
|                                                |                                                     |                                       |                                         |             |                |               |         |        |   |   |
|                                                |                                                     |                                       |                                         |             |                |               |         |        |   |   |
| Informe a                                      | s ações que deven                                   | ı ser executada:                      | s imediatamente:                        |             |                |               |         |        |   |   |
| Informe a                                      | s ações que deven<br>der                            | ı ser executada:                      | s imediatamente:                        |             |                |               |         |        |   | • |
| Informe a                                      | s ações que deven<br>der                            | ı ser executada:                      | s imediatamente:                        |             |                |               |         |        |   | ~ |
| Informe a                                      | s ações que deven<br>der                            | i ser executada:                      | s imediatamente:                        |             |                |               |         |        |   | ~ |
| Informe a:<br>Suspen<br>Caso a op<br>suspensão | s ações que deven<br>der<br>ção de arquivamen<br>o. | i ser executada:                      | s imediatamente:<br>ecionada, o arquiva | amento só s | será realizado | o ao fim do p | rimeiro | ano de |   | ~ |
| Informe as<br>Suspen                           | s ações que deven<br>der<br>ção de arquivamen<br>o. | i ser executada:                      | s imediatamente:<br>ecionada, o arquiva | amento só s | será realizado | ) ao fim do p | rimeiro | ano de |   | ~ |
| Informe a:<br>Suspen<br>Caso a op<br>suspensão | s ações que deven<br>der<br>ção de arquivamen<br>,. | i ser executada:<br>ito não seja selo | s imediatamente:<br>ecionada, o arquiva | amento só s | será realizado | o ao fim do p | rimeiro | ano de |   | ~ |

Figura 13 - Execução frustrada.

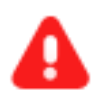

**ATENÇÃO:** Caso a opção de arquivamento não seja selecionada, o arquivamento só será realizado ao fim do primeiro ano de suspensão.

#### 1.2.1 Suspender

Escolhida a ação de suspender, o processo será encaminhado para a tarefa **Processos Suspensos por Execução Frustrada – 1 Ano [ CIV\_SEF]**, onde mostra o prazo final do período de suspensão por um ano e do total da suspensão.

| PetCiv | 2021.8.19.0204 - Processos Suspensos por Execução Frustrada - 1 Ano [                      | •         |                                                                 | ງ 🕄 |
|--------|--------------------------------------------------------------------------------------------|-----------|-----------------------------------------------------------------|-----|
|        |                                                                                            |           |                                                                 |     |
|        |                                                                                            |           |                                                                 |     |
| •      | Prazo total de suspensão: 2 anos. O primeiro período de suspensão (1 ano) será encerrado e | m 21/10/2 | 022. O período total de suspensão será encerrado em 21/10/2023. |     |
|        |                                                                                            |           |                                                                 |     |
|        |                                                                                            |           |                                                                 |     |

Figura 14 - Processo suspenso.

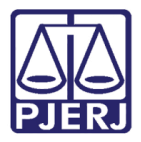

Dentro dos autos do processo é lançado o movimento de 'Cumprimento de suspensão ou sobrestamento'.

|   |          | 21 out 2021                               |       |
|---|----------|-------------------------------------------|-------|
| K | <b>M</b> | CUMPRIMENTO DE SUSPENSÃO OU SOBRESTAMENTO |       |
| - |          |                                           | 20:22 |
|   |          | Figura 15 - Movimento processual.         |       |

Ao término do período de um ano, se o processo tiver suspensão superior a um ano, ele vai para a tarefa de **Processos Suspensos por Execução Frustrada - Prazo Residual [ CIV\_SEF]**, onde fica aguardando o término da suspensão ou uma manifestação.

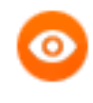

OBSERVAÇÃO: Caso o processo tenha prazo de um ano, ao terminar o prazo ele é encaminhado direto para a tarefa **Prazo de Suspensão por Execução Frustrada Encerrado [CIV\_SEF]**, conforme tópico 1.2.4 deste manual.

Também é possível encerrar a suspensão através da transição **cancelar suspensão**, neste caso o processo retorna para a tarefa de **Processamento** para movimentação pelo cartório.

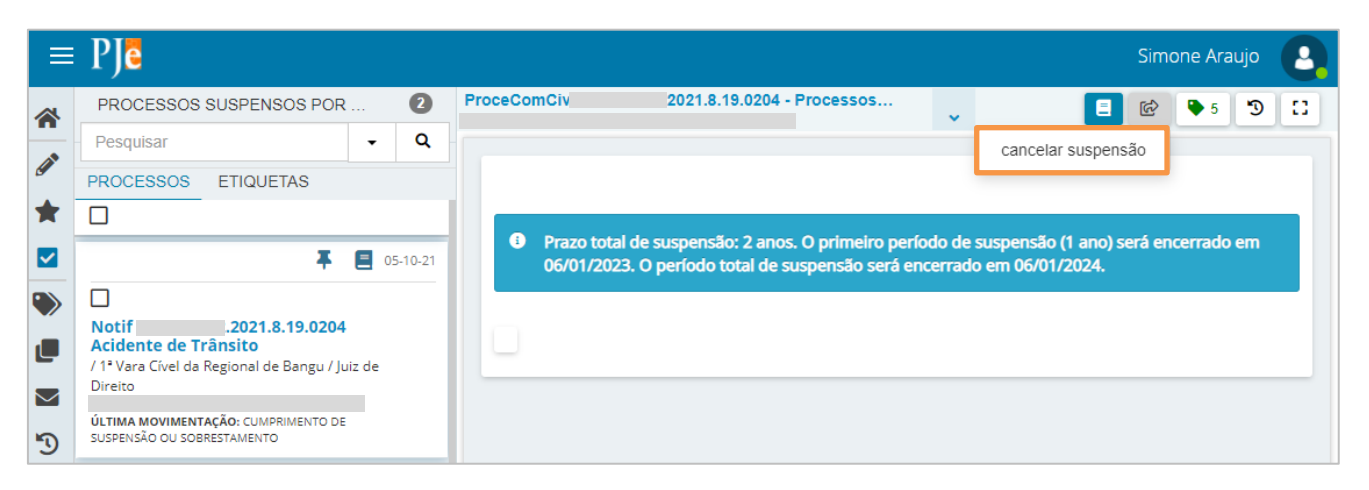

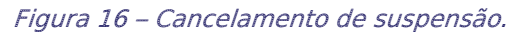

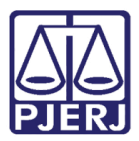

#### 1.2.2 Suspender e Arquivar Provisoriamente

Após prosseguimento, escolhida a ação de suspender e arquivar provisoriamente, o processo também será encaminhado para a tarefa **Processos Suspensos por Execução Frustrada – 1 Ano [ CIV\_SEF]**, onde mostra o prazo final do período de suspensão por um ano e do total da suspensão, porém ele será arquivado imediatamente.

| PetCiv | 2021.8.19.0204 - Processos Suspensos por Execução Frustrada - 1 Ano [                  | ~         |                                                                 |
|--------|----------------------------------------------------------------------------------------|-----------|-----------------------------------------------------------------|
|        |                                                                                        |           |                                                                 |
| Prazo  | o total de suspensão: 2 anos. O primeiro período de suspensão (1 ano) será encerrado e | m 21/10/2 | 022. O período total de suspensão será encerrado em 21/10/2023. |
|        |                                                                                        |           |                                                                 |
|        | ann f ac may ana                                                                       |           |                                                                 |

Figura 17 - Processo suspenso.

Dentro dos autos do processo além do movimento de cumprimento de suspensão, o movimento de arquivamento provisório também é lançado.

| <b>F</b> | ARQUIVADO PROVISORAMENTE                  | 23:37 |
|----------|-------------------------------------------|-------|
| <b>F</b> | CUMPRIMENTO DE SUSPENSÃO OU SOBRESTAMENTO | 23:37 |

Figura 18 - Suspenso e arquivado.

Ao término do período de um ano, se o processo tiver suspensão superior a um ano, ele vai para tarefa de **Processos Suspensos por Execução Frustrada Prazo Residual [CIV\_SEF]**, onde fica aguardando o término da suspensão ou uma manifestação.

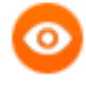

OBSERVAÇÃO: Caso o processo tenha prazo de um ano, ao terminar o prazo ele é encaminhado direto para a tarefa **Prazo de Suspensão por Execução Frustrada Encerrado [ CIV\_SEF]**, conforme tópico 1.2.4 deste manual.

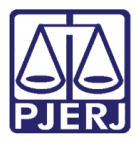

Também é possível encerrar a suspensão através da transição **cancelar suspensão**, neste caso o processo retorna para a tarefa de **Processamento** para movimentação pelo cartório.

| ≡      | PJe                                                                                            |     |       |                      |                                                                                   |                      | Sim                                              | one Ara     | aujo | 8 |
|--------|------------------------------------------------------------------------------------------------|-----|-------|----------------------|-----------------------------------------------------------------------------------|----------------------|--------------------------------------------------|-------------|------|---|
| ~      | PROCESSOS SUSPENSOS POR                                                                        |     | 2     | ProceComCiv          | .2021.8.19.0204 - Processos                                                       | ~                    | <b>1</b>                                         | <b>\$</b> 5 | Э    |   |
|        | Pesquisar                                                                                      | •   | ۹     |                      |                                                                                   |                      | cancelar suspensão                               |             |      |   |
| 9      | PROCESSOS ETIQUETAS                                                                            |     |       |                      |                                                                                   |                      |                                                  |             |      |   |
| *      |                                                                                                |     |       |                      |                                                                                   |                      |                                                  |             |      |   |
|        | ŦE                                                                                             | 05- | 10-21 | Prazo tota 06/01/202 | al de suspensão: 2 anos. O primeiro pe<br>23. O período total de suspensão será e | ríodo de<br>encerrac | e suspensão (1 ano) será en<br>lo em 06/01/2024. | cerrado     | em   |   |
|        |                                                                                                |     |       |                      |                                                                                   |                      |                                                  |             |      |   |
|        | Notif .2021.8.19.0204<br>Acidente de Trânsito<br>/ 1ª Vara Cível da Regional de Bangu / Juiz d | e   |       |                      |                                                                                   |                      |                                                  |             |      |   |
| $\sim$ | Direito                                                                                        |     |       |                      |                                                                                   |                      |                                                  |             |      |   |
| 5      | ÚLTIMA MOVIMENTAÇÃO: CUMPRIMENTO DE<br>SUSPENSÃO OU SOBRESTAMENTO                              |     |       |                      |                                                                                   |                      |                                                  |             |      |   |

Figura 19 – Cancelamento de suspensão.

#### 1.2.3 Manifestação Durante Suspensão

Quando ocorrer alguma manifestação enquanto o processo estiver suspenso, ele será encaminhado automaticamente para a tarefa **Processos Suspensos por Execução Frustrada com Manifestação [ CIV\_SEF]**.

Nesta tarefa, após análise da petição juntada, existem duas possibilidades:

conclusão – Uma conclusão ao juiz é aberta no processo, mantendo a sua suspensão.

**levantar suspensão e enviar para processamento** – A suspensão é cancelada e o processo é encaminhado para a tarefa **Processamento** para que possa ser movimentado pelo cartório.

|                       |                              |                                 |        |                      | Sim     | one Ara  | ujo 😬 |  |
|-----------------------|------------------------------|---------------------------------|--------|----------------------|---------|----------|-------|--|
| ProceComCiv           | .2021.8.19.020               | 04 - Processos                  | ~      |                      | ଜ       | ₽ 5      | 9 C   |  |
|                       |                              | conclusão<br>levantar suspensão | e envi | ar para processamer  | nto     |          |       |  |
| Foi juntada opção ade | a uma petição no p<br>quada. | rocesso, que pode sei           | visual | izada nos autos digi | tais. S | elecione | a     |  |

Figura 20 – Opções quando há manifestação durante suspensão.

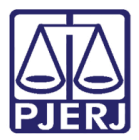

#### 1.2.4 Fim do Prazo de Suspensão

Quando o tempo da suspensão terminar, o processo será encaminhado automaticamente para a tarefa **Prazo de Suspensão por Execução Frustrada Encerrado** [ CIV\_SEF], com a seguinte opção para prosseguimento:

**processamento** – O processo é encaminhado para a tarefa de **Processamento** para que possa ser movimentado pelo cartório.

| Despej |                                                | • | E 🖻 🎙 3 🔊 🕻   |
|--------|------------------------------------------------|---|---------------|
|        |                                                |   | processamento |
|        |                                                |   |               |
| O pr   | azo de suspensão foi encerrado em: 21/11/2021. |   |               |
|        |                                                |   |               |
|        |                                                |   |               |
|        |                                                |   |               |

Figura 21 – Tratamento ao fim da suspensão.

#### 1.3 Suspensão por Convenção das Partes

Feita a escolha deste motivo o sistema vai exibir a tela abaixo, onde deverá informar o prazo para suspensão <u>em meses</u>.

| ACPCiv      | .2021.8.19.0204 - Informar Prazo para | ~ | ■ @ ♥ 3 ७ 🖸 |
|-------------|---------------------------------------|---|-------------|
|             |                                       |   |             |
| Informe o p | prazo para suspensão do<br>m meses:   |   |             |
|             |                                       |   |             |
| SALVAR      | 2                                     |   |             |
|             |                                       |   |             |

Figura 22 – Suspensão por Convenção das Partes.

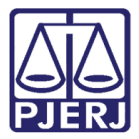

Clique em Encaminhar para e em seguida selecione a transição suspender processo.

| ACPCiv .2021.8.19.0204 - Informar Prazo para                 | ~ | E 🖻 🗣 3 🔊 🕻                    |
|--------------------------------------------------------------|---|--------------------------------|
|                                                              |   | cancelar<br>suspender processo |
| Informe o prazo para suspensão do<br>processo em meses:<br>3 |   |                                |
| SALVAR                                                       |   |                                |

Figura 23 - Suspensão convenção das partes.

Depois de clicar em suspender processo, ele é encaminhado para a tarefa **Processos Suspensos por Convenção das Partes [ CIV\_SCP]**, onde ele fica aguardando o término do prazo estipulado ou até receber uma manifestação.

| PetCiv | 2021.8.19.0204 - Processos Suspensos por Convenção das Partes [CIV                   | • | 8 | <b>\$</b> 5 | Э | :: |
|--------|--------------------------------------------------------------------------------------|---|---|-------------|---|----|
|        |                                                                                      |   |   |             |   |    |
|        |                                                                                      |   |   |             |   | _  |
| •      | O prazo informado para suspensão é de 2 meses. O fim do prazo definido é 21/12/2021. |   |   |             |   |    |
|        |                                                                                      |   |   |             |   |    |
|        |                                                                                      |   |   |             |   |    |

Figura 24 -Processo suspenso.

Dentro dos autos do processo é lançado o movimento de 'Cumprimento de suspensão ou sobrestamento'.

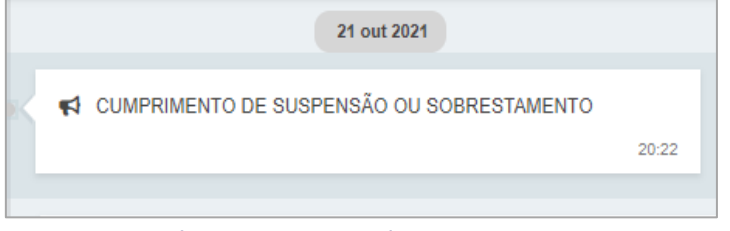

Figura 25 - Autos do processo.

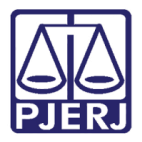

Também é possível encerrar a suspensão através da transição **cancelar suspensão**, neste caso o processo retorna para a tarefa de **Processamento** para movimentação pelo cartório.

| ≡ | PJe                        |     |     |             |                                      |         | Sim                        | one Ara     | ujo | 2  |
|---|----------------------------|-----|-----|-------------|--------------------------------------|---------|----------------------------|-------------|-----|----|
| * | SUSPENSOS POR CONVENÇÃO    | 🕻   |     | ProceComCiv | .2021.8.19.0204 - Processos          | ~       | <b>1</b>                   | <b>\$</b> 5 | Э   | :: |
| ~ | Pesquisar                  | - C | L I |             |                                      |         | cancelar suspensão         |             |     |    |
| g | PROCESSOS ETIQUETAS        |     |     |             |                                      |         |                            |             |     |    |
| * |                            |     |     |             |                                      |         |                            |             |     |    |
|   | Nenhum processo encontrado |     |     | O prazo inf | formado para suspensão é de 2 meses. | O fim ( | do prazo definido é 06/03/ | 2022.       |     |    |
| ۲ |                            |     |     |             |                                      |         |                            |             |     |    |
|   |                            |     |     |             |                                      |         |                            |             |     |    |

Figura 26 – Cancelamento de Suspensão.

#### 1.3.1 Manifestação Durante Suspensão

Quando ocorrer alguma manifestação enquanto o processo estiver suspenso, ele será encaminhado automaticamente para a tarefa Suspensos por Convenção das Partes com Manifestação [ CIV\_SCP].

Nesta tarefa, após análise da petição juntada, existem duas possibilidades:

**processamento** – A suspensão é levantada e o processo é encaminhado para a tarefa **Processamento** para que possa ser movimentado pelo cartório.

retomar Suspensão – O processo continua suspenso e retorna para a tarefa Processos Suspensos por Convenção das Partes [ CIV\_SCP].

| ≡        | PJe                                                                    |                                                           |                  |              |                      |                           |                   |            | Sir                      | none Ar  | aujo | 8  |
|----------|------------------------------------------------------------------------|-----------------------------------------------------------|------------------|--------------|----------------------|---------------------------|-------------------|------------|--------------------------|----------|------|----|
|          | SUSPENSOS POR                                                          | CONVENÇÃO                                                 | 0                | ProceComCiv  |                      | .2021.8.19.0204           | - Suspenso        | •          | 1<br>1<br>1              | 🗣 5      | 3    | :: |
|          | Pesquisar                                                              |                                                           | • Q              |              |                      |                           |                   |            | processamento            |          |      |    |
| <u>s</u> | PROCESSOS ET                                                           | IQUETAS                                                   |                  |              |                      |                           |                   |            | retomar suspensão        |          |      |    |
| *        |                                                                        |                                                           |                  |              |                      |                           |                   |            |                          |          |      |    |
|          | ø                                                                      | <b>#</b> 8                                                | 06-01-22         | Foi ju opção | ntada ui<br>o adequa | ma petição no pro<br>ada. | cesso, que pode s | er visuali | izada nos autos digitais | Selecior | ie a |    |
|          |                                                                        |                                                           |                  |              |                      |                           |                   |            |                          |          |      | -  |
|          | ProceComCiv<br>Abatimento propo<br>/ 1ª Vara Cível da Regio<br>Direito | 2021.8.19.<br>Orcional do preço<br>onal de Bangu / Juiz d | .0204<br>)<br>le |              |                      |                           |                   |            |                          |          |      |    |

Figura 27 – Opções quando há manifestação durante a suspensão.

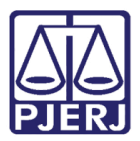

#### 1.3.2 Fim do Prazo de Suspensão

Quando o tempo da suspensão terminar, o processo será encaminhado automaticamente para a tarefa **Prazo de Convenção das Partes Encerrado sem Manifestação** [CIV\_SCP], com as seguintes opções para prosseguimento:

informar novo prazo – O processo retorna para a tarefa Informar Prazo para Suspensão por Convenção das Partes [ CIV\_SCP], reiniciando a configuração da nova suspensão.

**processamento** – O processo é encaminhado para a tarefa de **Processamento** para que possa ser movimentado pelo cartório.

**reiniciar prazo** – O processo é suspenso novamente, com o mesmo prazo que havia sido configurado na suspensão que finalizou. A nova contagem do prazo começa a partir do momento que esta transição é selecionada.

|                                                |                                                         | Sim | one Araujo |
|------------------------------------------------|---------------------------------------------------------|-----|------------|
| ProceComCiv 2021.8.19.0204 - Prazo de          | J 🗧                                                     | ଜ   | ➡ 3<br>    |
|                                                | informar novo prazo<br>processamento<br>reiniciar prazo | I   |            |
| O prazo de suspensão foi encerrado em: 03/02/2 | .021.                                                   |     |            |

Figura 28 – Tratamento ao fim da suspensão.

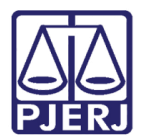

#### 1.4 Outros motivos

Feita a escolha deste motivo o sistema vai exibir a tela abaixo, onde deverá informar o prazo para suspensão <u>em meses</u>.

| ACPCiv     | 2021.8.19.0204 - Informar Prazo para | • | E & S II |
|------------|--------------------------------------|---|----------|
|            |                                      |   |          |
|            |                                      |   |          |
| Informe at | baixo o prazo para suspensão         |   |          |
| do process | so em meses:*                        |   |          |
|            |                                      |   |          |
|            |                                      |   |          |
| SALVA      | R                                    |   |          |
|            | -                                    |   |          |
|            |                                      |   |          |

Figura 29 – Suspensão por outros motivos.

| ACPCiv                          | .2021.8.19.0204 - Informar Prazo para     | • | 1<br>1<br>1                    | ➡ 3 <sup>1</sup> <sup>1</sup> <sup>1</sup> <sup>1</sup> <sup>1</sup> |
|---------------------------------|-------------------------------------------|---|--------------------------------|----------------------------------------------------------------------|
|                                 |                                           |   | cancelar<br>suspender processo |                                                                      |
| Informe aba<br>do processo<br>5 | iixo o prazo para suspensão<br>em meses:* |   |                                |                                                                      |
| SALVAR                          |                                           |   |                                |                                                                      |

Clique em Encaminhar para e em seguida selecione a transição suspender processo.

#### Figura 30 - Suspensão por outros motivos.

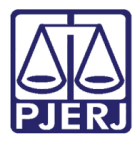

Depois de clicar em suspender processo ele é encaminhado para a tarefa **Processos Suspensos por Outros Motivos [CIV\_SOM],** onde ele fica aguardando o término do prazo estipulado ou até receber uma manifestação.

| PetCiv 2021.8.19.0204 - Processos Suspensos por Outros Motivos [CIV_SOM] | ~ | <b>■</b> 🕼 🗣 5 🔊 🖸 |
|--------------------------------------------------------------------------|---|--------------------|
|                                                                          |   |                    |
| Prazo para suspensão: 3 meses. Data final: 21/01/2022.                   |   |                    |
|                                                                          |   |                    |
|                                                                          |   |                    |

Figura 31 – Processo Suspenso.

Dentro dos autos do processo é lançado o movimento de 'Cumprimento de suspensão ou sobrestamento'.

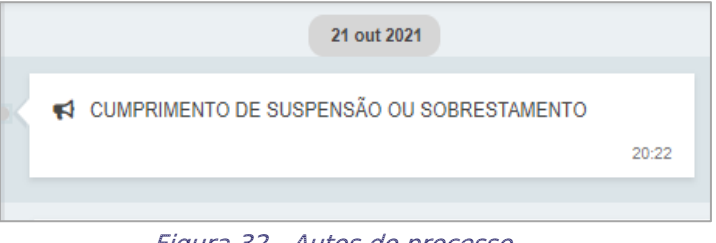

Figura 32 - Autos do processo.

Também é possível encerrar a suspensão através da transição cancelar suspensão, neste caso o processo retorna para a tarefa de **Processamento** para movimentação pelo cartório.

|   | PJe                                                                  |       | Simone Araujo                                          | 2  |
|---|----------------------------------------------------------------------|-------|--------------------------------------------------------|----|
| * | PROCESSOS SUSPENSOS POR                                              | 3     | ProceComCiv _2021.8.19.0204 - Processos                | :: |
| ~ | Pesquisar -                                                          | ۹     | cancelar suspensão                                     |    |
| g | PROCESSOS ETIQUETAS                                                  |       |                                                        |    |
| * |                                                                      |       |                                                        |    |
|   | G 🖡 🗐 06-                                                            | 01-22 | Prazo para suspensao: 2 meses. Data final: 06/03/2022. |    |
|   |                                                                      |       |                                                        | J  |
|   | ProceComCiv<br>58.2021.8.19.0204<br>Abatimento proporcional do preço |       |                                                        | _  |

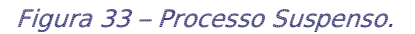

#### 1.4.1 Manifestação Durante Suspensão

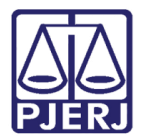

Quando ocorrer alguma manifestação enquanto o processo estiver suspenso, ele será encaminhado automaticamente para a tarefa **Suspensos por Outros Motivos com Manifestação [ CIV\_SOM].** 

Nesta tarefa, após análise da petição juntada, existem duas possibilidades:

**processamento** – A suspensão é levantada e o processo é encaminhado para a tarefa **Processamento** para que possa ser movimentado pelo cartório.

retomar suspensão – O processo continua suspenso e retorna para a tarefa Processos Suspensos por Outros Motivos [ CIV\_SOM], a fim de aguardar o término da suspensão.

|                                                                  |          |                                   | Simone Ara    | aujo 🤮 |
|------------------------------------------------------------------|----------|-----------------------------------|---------------|--------|
| ProceComCiv .2021.8.19.0204 - Suspenso                           | •        |                                   | 🖻 🎙 5         | D []   |
|                                                                  |          | processamento<br>retomar suspensã | ăo            |        |
| Foi juntada uma petição no processo, que pode se opção adequada. | r visual | izada nos autos digit             | ais. Selecion | e a    |
|                                                                  |          |                                   |               |        |
|                                                                  |          |                                   |               |        |

Figura 34 – Opções quando há manifestação durante a suspensão.

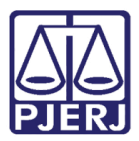

#### 1.4.2 Fim do Prazo de Suspensão

Quando o tempo da suspensão terminar, o processo será encaminhado automaticamente para a tarefa **Prazo de Suspensão por Outros Motivos Encerrado sem Manifestação [ CIV\_SOM]**, com as seguintes opções para prosseguimento:

informar novo prazo – o processo retorna para a tarefa Informar Prazo para Suspensão por Outros Motivos [ CIV\_SOM] reiniciando a configuração da nova suspensão.

**processamento** – O processo é encaminhado para a tarefa de **Processamento** para que possa ser movimentado pelo cartório.

**reiniciar prazo** – O processo é suspenso novamente, com o mesmo prazo que havia sido configurado na suspensão que finalizou. A nova contagem do prazo começa a partir do momento que esta transição é selecionada.

| Despej | 2021.8.19.0204 - Prazo de Suspensão             | • | <b>E</b>                                                | ➡ 3 <sup>5</sup> <sup>1</sup> |
|--------|-------------------------------------------------|---|---------------------------------------------------------|-------------------------------|
|        |                                                 |   | informar novo prazo<br>processamento<br>reiniciar prazo |                               |
| O pr   | razo de suspensão foi encerrado em: 21/11/2021. |   |                                                         |                               |
|        |                                                 |   |                                                         |                               |

Figura 35 – Tratamento ao fim da suspensão.

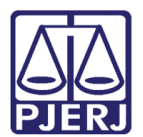

## 2. Histórico de Versões

| Versão | Data       | Descrição da alteração | Responsável   |  |
|--------|------------|------------------------|---------------|--|
| 1.0    | 21/10/2021 | Criação                | Marcelo Fraga |  |
| 1.0    | 06/01/2022 | Revisão do documento.  | Simone Araujo |  |
|        |            |                        |               |  |
|        |            |                        |               |  |